# 环发讯通电子商务系统使用指南

2009-6-16

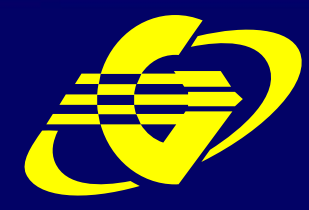

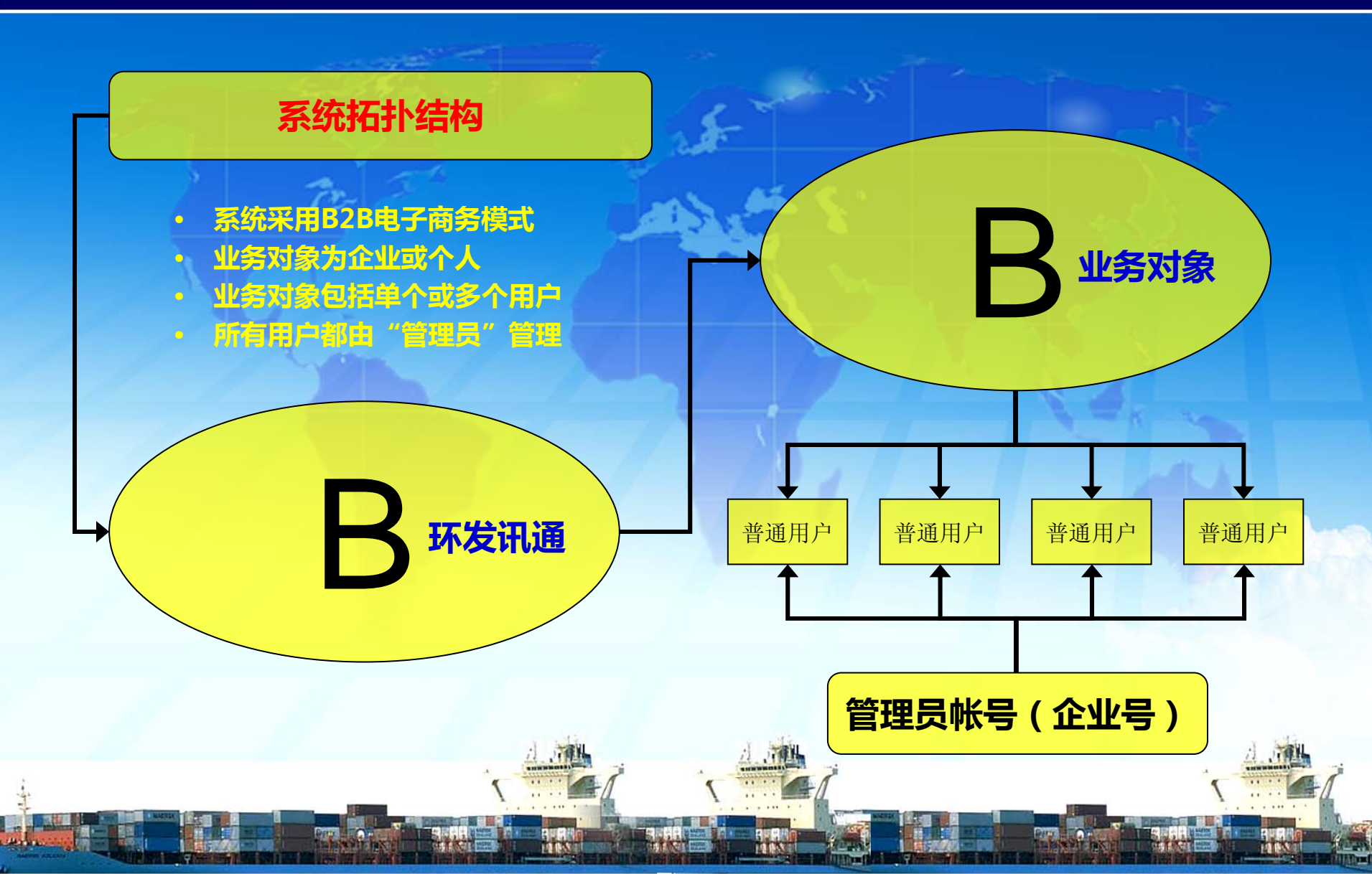

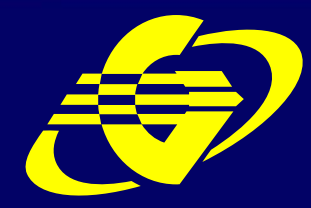

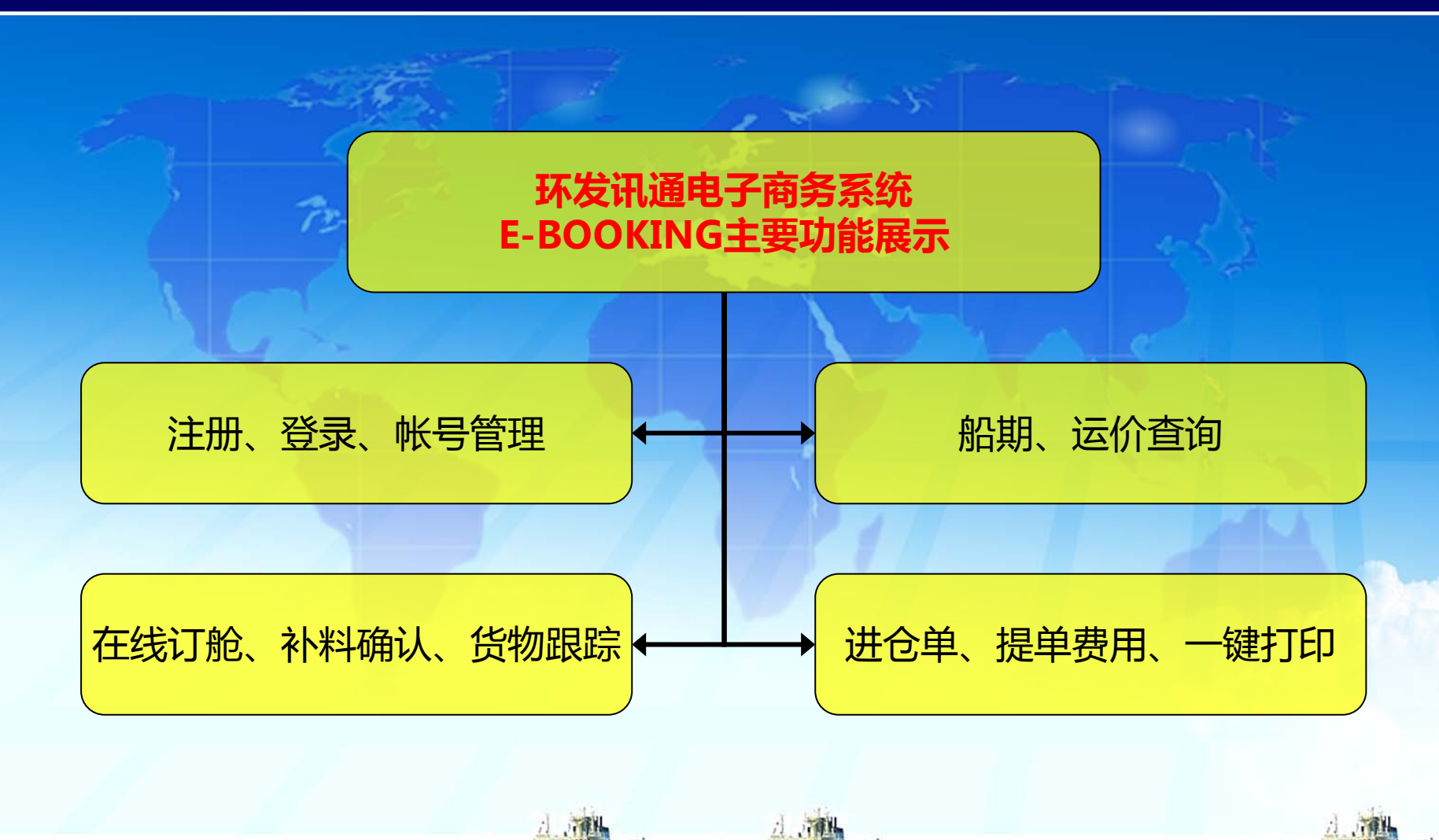

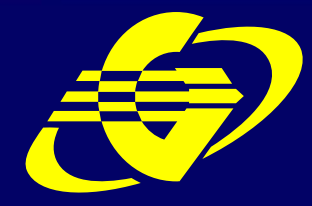

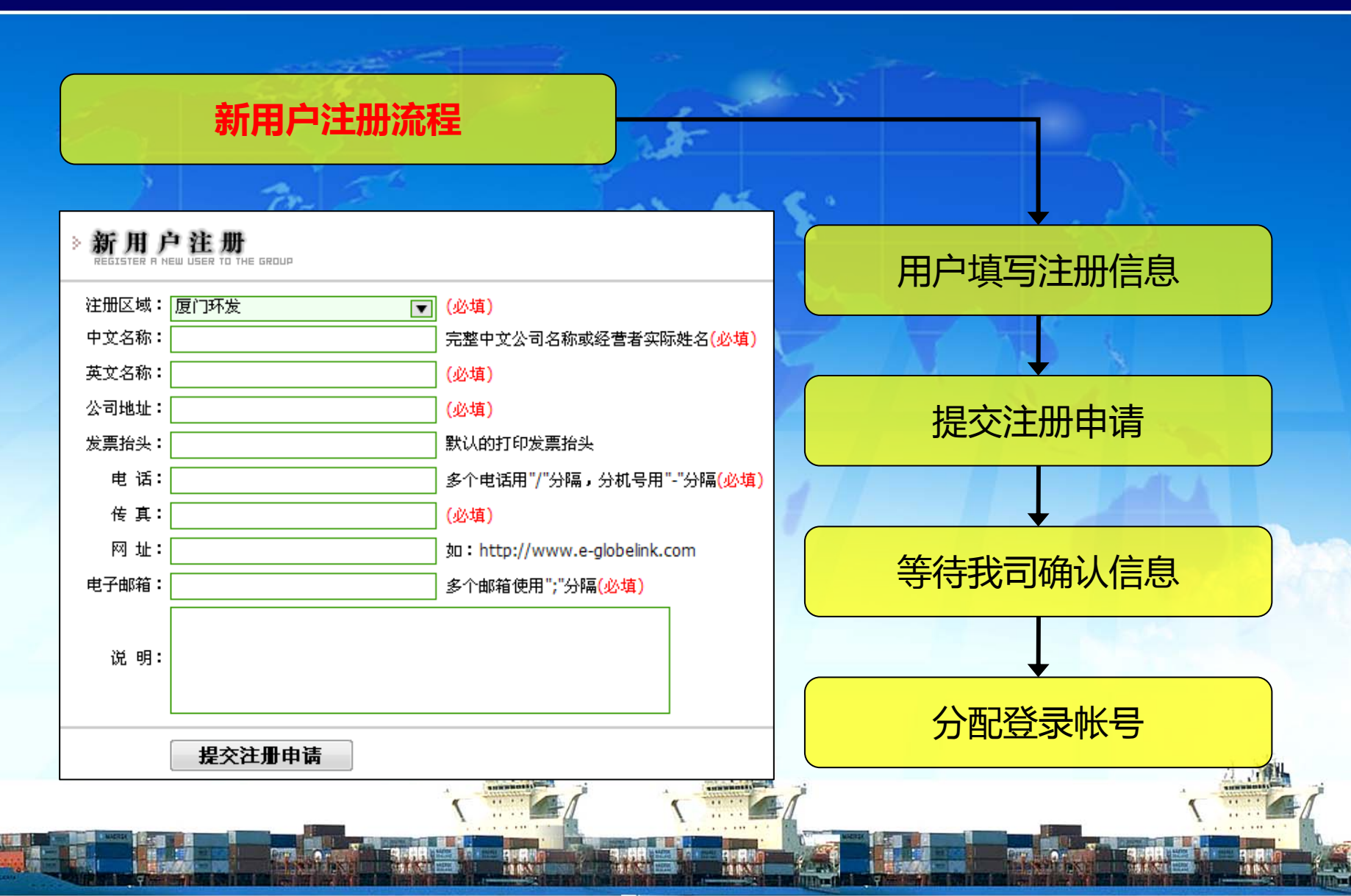

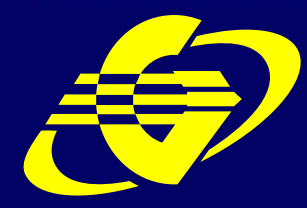

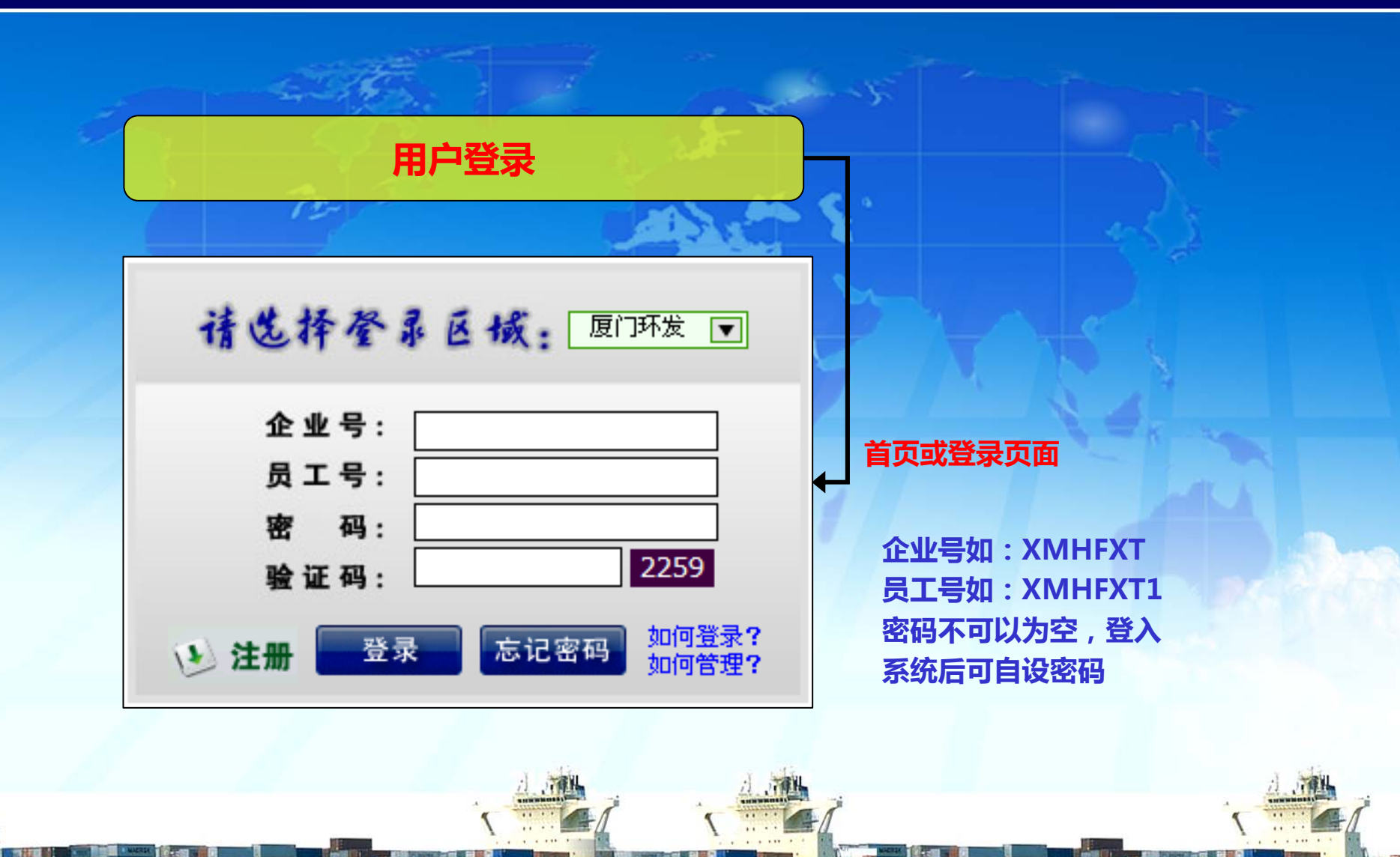

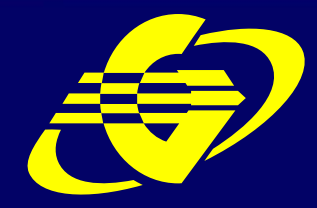

**CWT Globelink-Trans (Tianjin) Int'l Forwarding Co., Ltd.** 

| 用户登录周                                                                                     |                                                                                                    |  |
|-------------------------------------------------------------------------------------------|----------------------------------------------------------------------------------------------------|--|
| <ul> <li>您好! cosiray 您已以 超级管理</li> </ul>                                                  | 员 权限登录: [退出] 厦门 福州 深圳 广州 宁波                                                                                                    |  |
| <ul> <li>秋 的 育 多 中 べ</li> <li>会共査询功能</li> <li>船期查询</li> <li>运价查询</li> <li>货物跟踪</li> </ul> | <ul> <li>※ 我的订於信息提醒</li> <li>※ 我有9 票提单尚未领取或电放 点击查看详细 ←</li> <li>※ 我有 9 票货物尚未入库 点击查看详细 ←</li> <li>※ 我有 9 票货物尚未入库 点击查看详细 ←</li> <li>※ 我有 9 票货物尚未报关 点击查看详细 ←</li> </ul> |  |
| <ul> <li>报关单查询</li> <li>超级管理专区</li> <li>个人资料管理</li> </ul>                                 | <ul> <li>✓ 我的短信箱</li> <li>您的短信箱总共有邮件: <u>11</u> 封,其中未读短信有: <u>5</u> 封。 <u>立即查看</u></li> <li>✓ 网站快捷菜单</li> </ul>                                                      |  |
| ● 公司信息管理                                                                                  | 运价查询 创建订舱 提单查询 修改资料 修改密码                                                                                                    |  |

注:在这里可以进行在线订舱的所有操作,也是管理帐号的主界面。

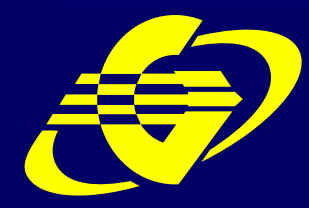

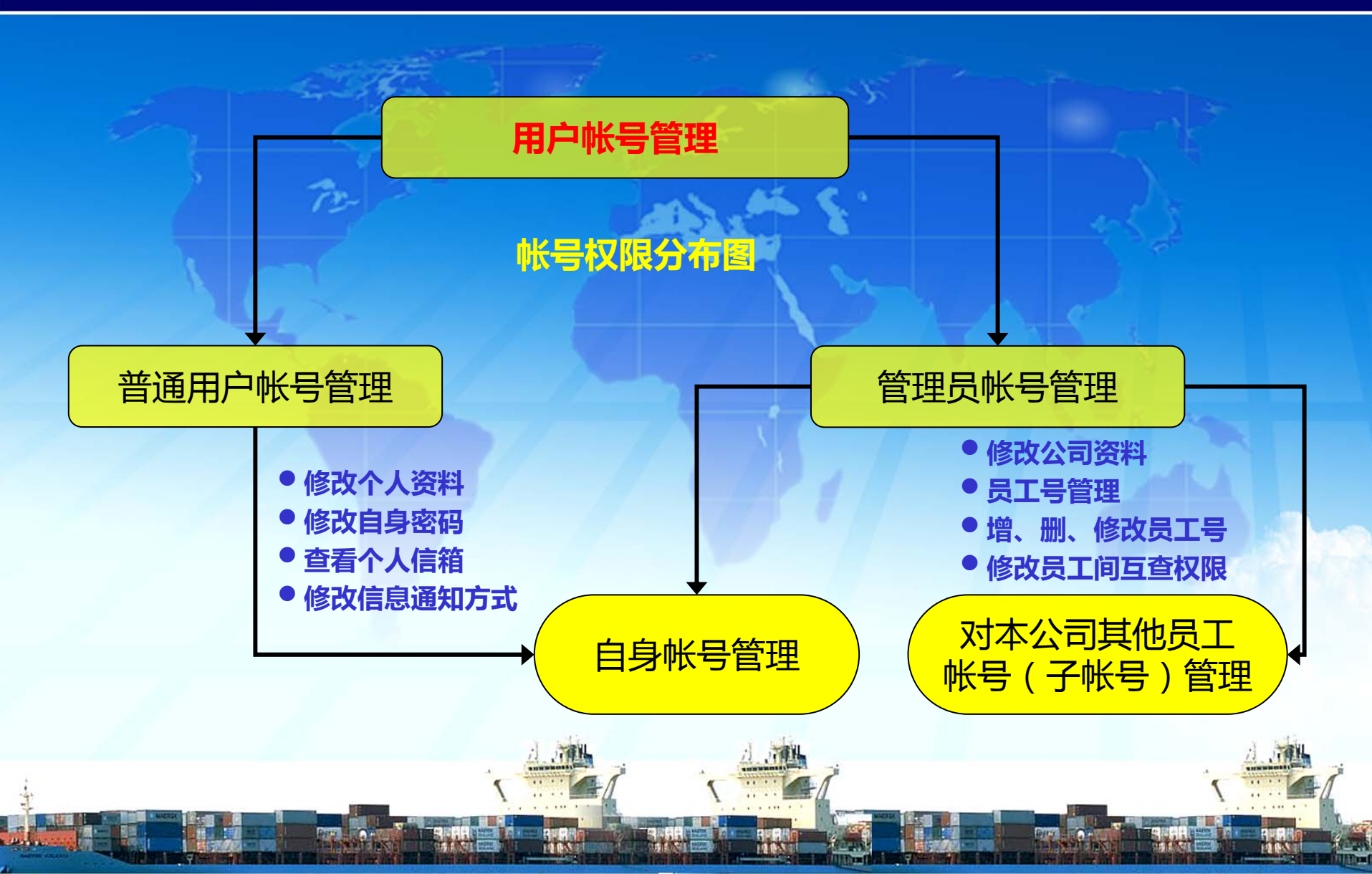

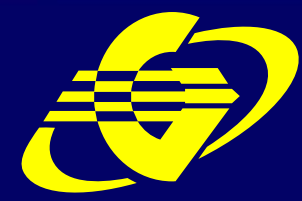

**CWT Globelink-Trans (Tianjin) Int'l Forwarding Co., Ltd.** 

| m St                                                                  |                                                                               | 议信息通知方式                                                                      |
|-----------------------------------------------------------------------|-------------------------------------------------------------------------------|------------------------------------------------------------------------------|
| 修改员工号资料: cosiray                                                      |                                                                               | 我的信息小秘                                                                       |
| ★ 企业号: XMHFXT ▲ 社意:帯()为必填項                                            |                                                                               | 确认订舱 🔽 邮件通知<br>报关状态 🕼 邮件通知                                                   |
| 员工号(*): cosiray<br>姓名(*): cosiray                                     | ● 请输入您的真实姓名                                                                   | 进仓状态 🔽 邮件通知<br>提单确认 🔽 邮件通知<br>货物离港 🔍 邮件通知                                    |
| 性别(*): ●男 文 未知<br>生日: 1984-5-10<br>邮件(*): cosiray@cwtglobelink=xm.com | <ul> <li>请输入的出生日期</li> <li>请输入您的电子邮箱</li> </ul>                               | 货物涨码 🔽 邮件通知<br>截关催货 💟 邮件通知                                                   |
| 电话(*): 0592-5697070<br>传真(*): 0592-5697080<br>手机: 13799250308         | <ul> <li>请输入您的联系电话,可以为空</li> <li>请输入您的传真号码,可以为空</li> <li>请输入您的手机号码</li> </ul> | 海关查验 🔽 邮件通知<br>核销单退回 💟 邮件通知                                                  |
| MSN: lzn925@hotmail.com                                               | <ul> <li>3 请输入MSN</li> </ul>                                                  | <ul> <li>货物到港</li> <li>✓ 邮件通知</li> <li></li> <li>提 交</li> <li>取 消</li> </ul> |
| 备任:                                                                   |                                                                               |                                                                              |

网络

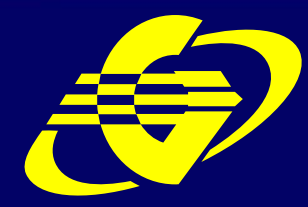

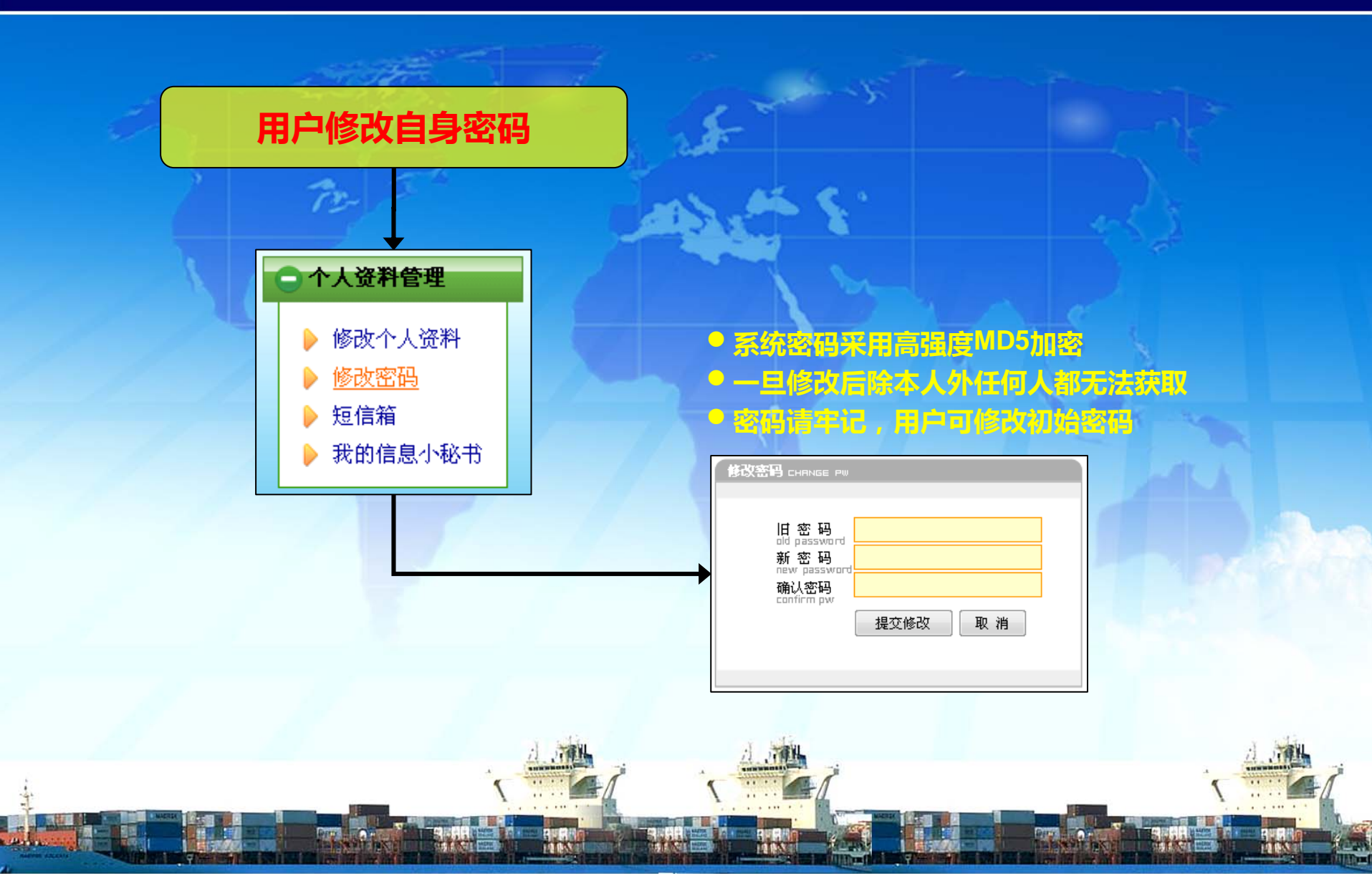

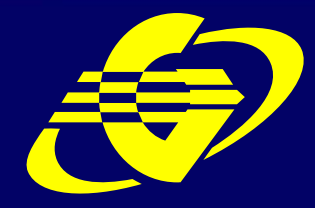

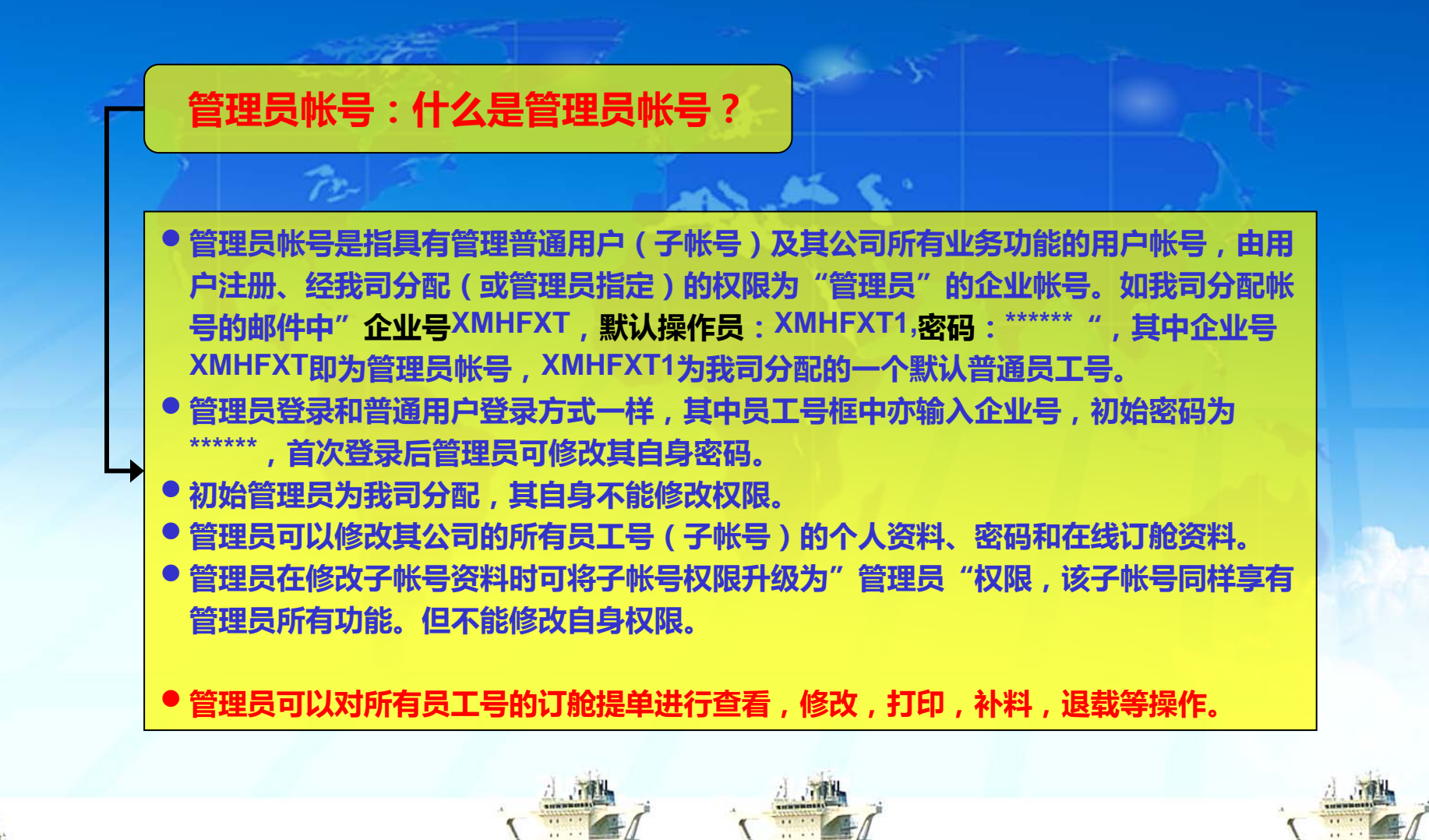

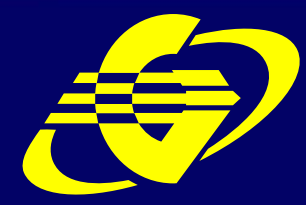

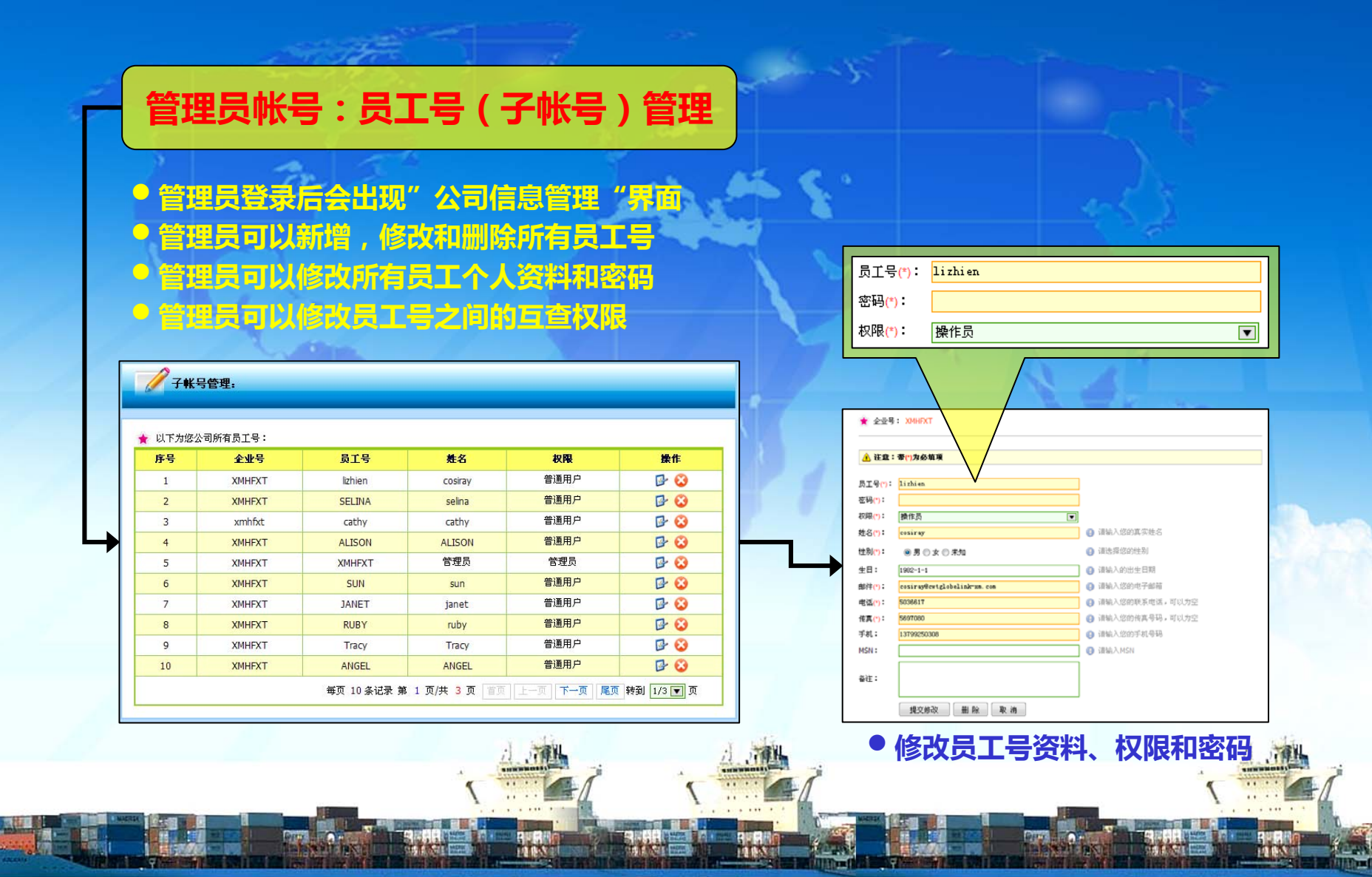

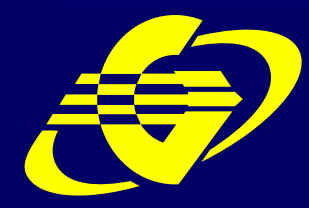

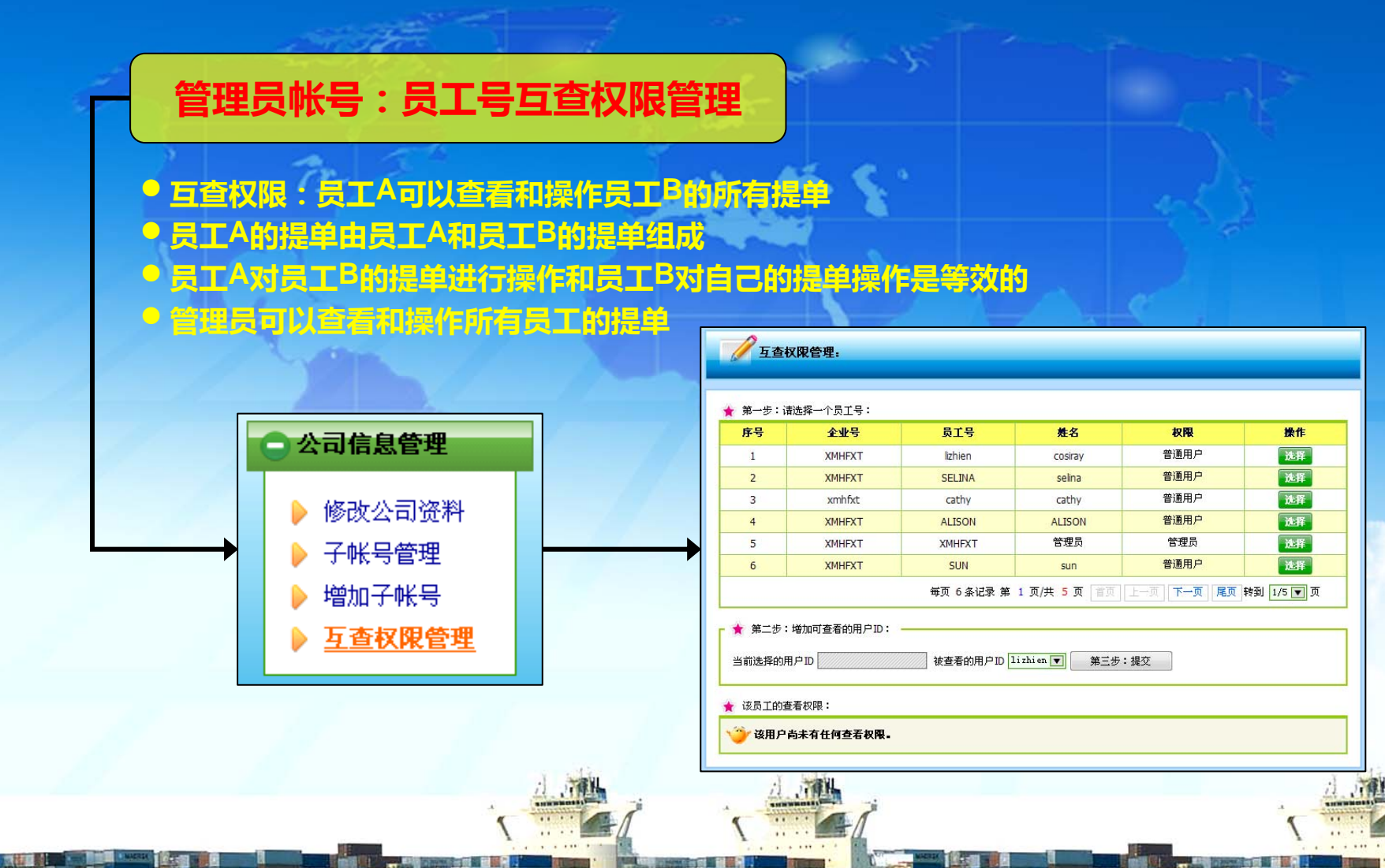

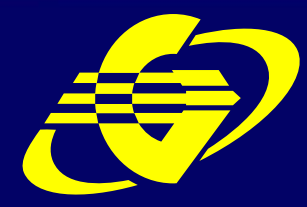

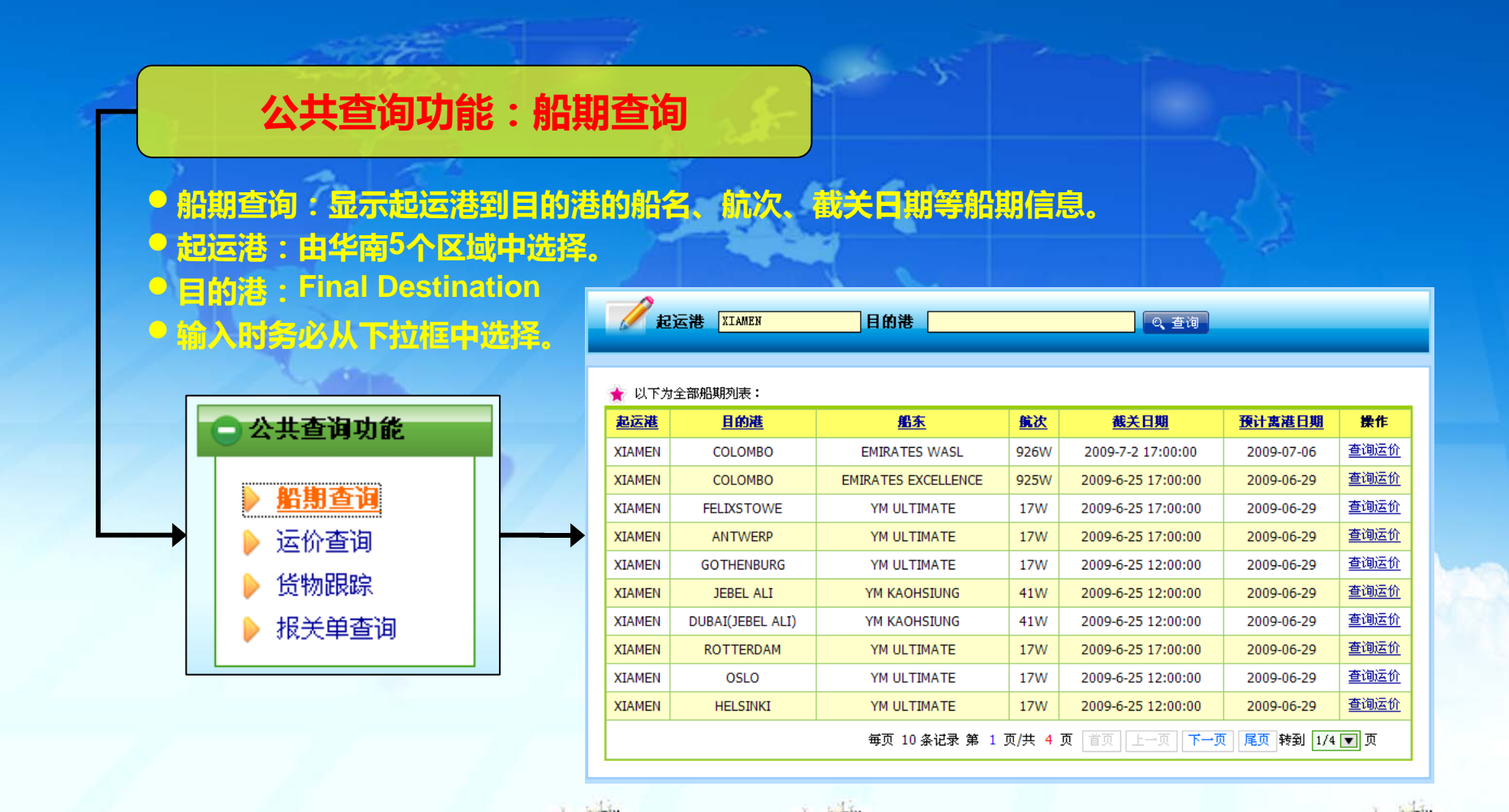

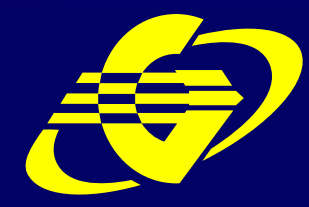

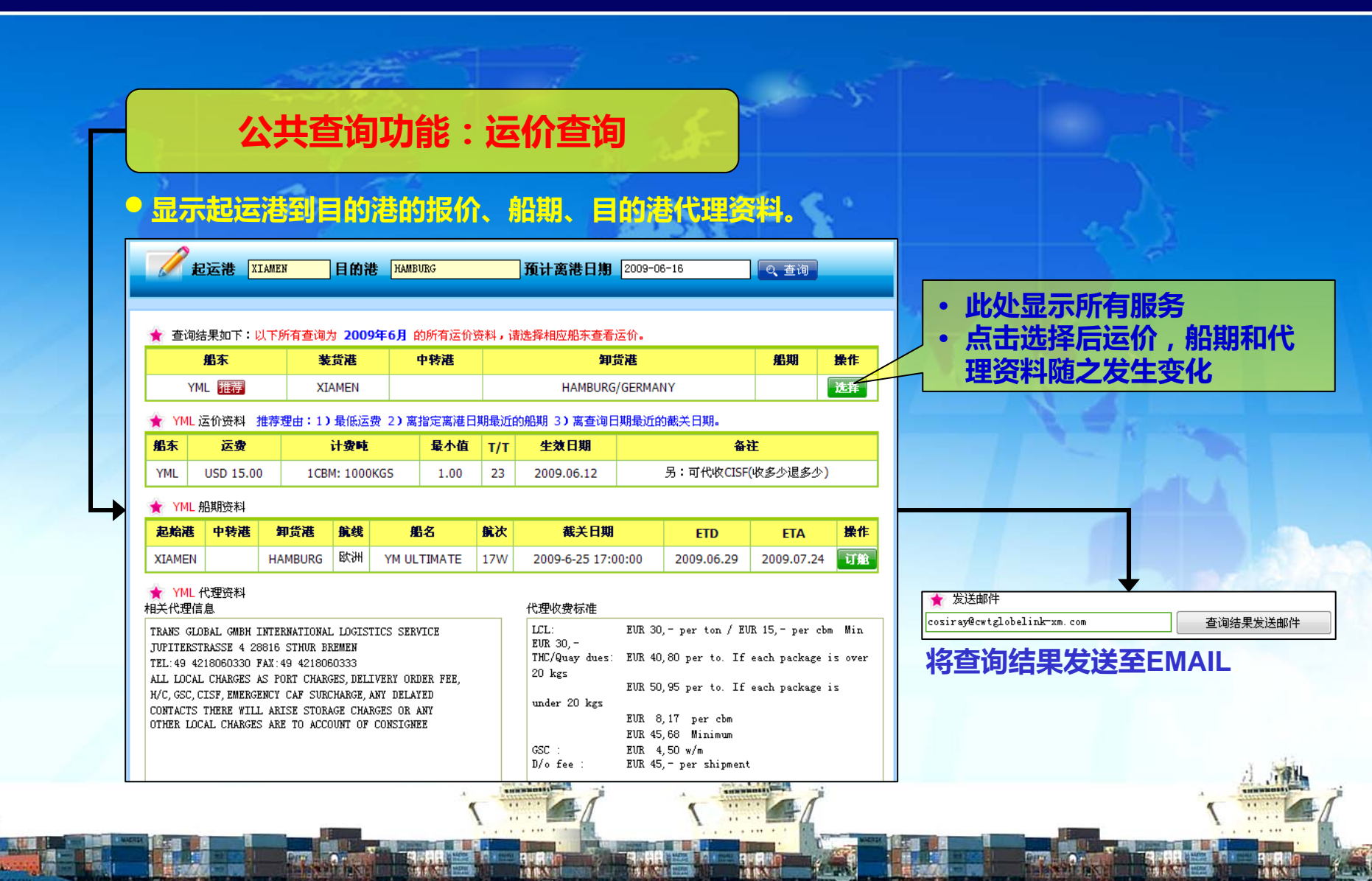

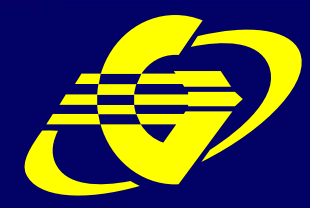

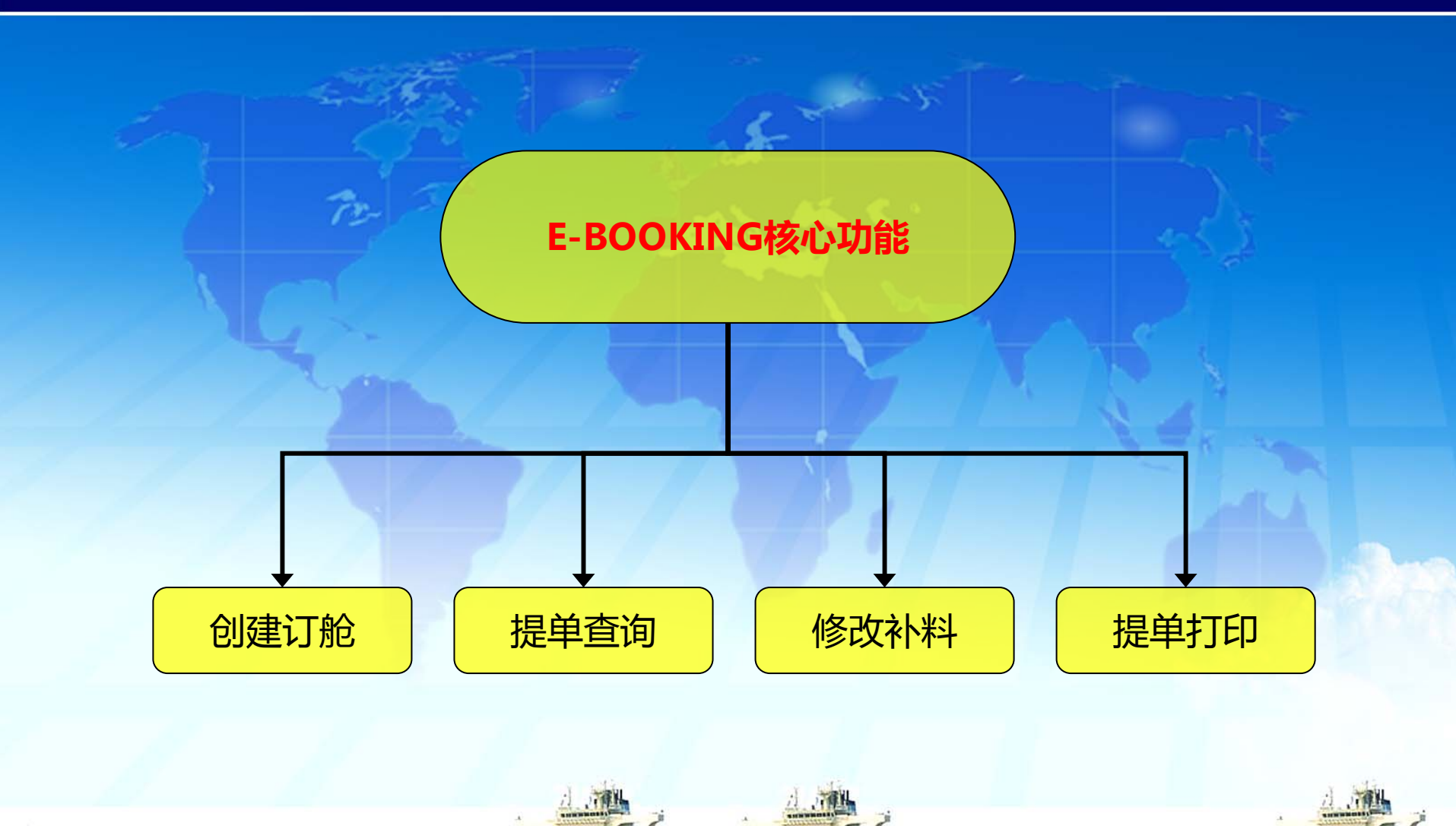

Ì

#### 环发讯通(天津)国际货运代理有限公司

**CWT Globelink-Trans (Tianjin) Int'l Forwarding Co., Ltd.** 

| E-BOOKING核心功能:创建订舱                                                                                  |                                                                               |                                                |                                     | · 次黄日<br>绿色机<br>• 该页面 | 输入框为必要<br>可选择输入。<br>可以申请订解 | 前项目,灰                  | 显框不用输入<br>稿,创建模板                       |
|----------------------------------------------------------------------------------------------------|-------------------------------------------------------------------------------|------------------------------------------------|-------------------------------------|-----------------------|----------------------------|------------------------|----------------------------------------|
| · 注意: 读黄色输入框为必输项                                                                                    | 目,灰星框不用输入,等                                                                   | 使在 <mark>可选择输入。</mark>                         |                                     |                       |                            | 4                      | 5 <u>2</u>                             |
| nipper(发贷人)                                                                                         | <ul> <li>◆ 选择发货人</li> <li>▲ 法提购货人</li> </ul>                                  | 3                                              | 7                                   | 货物资料                  | <b>俞入单位后必须从下拉选项中选择</b> 。   | <b>否则系统无法识别。</b><br>咳头 |                                        |
| iotify Party(通知人)                                                                                   | ← 选择通知人                                                                       | GLOBELINK S<br>SHIPPIN<br>B/L No.(提单号)<br>代理资料 | SOUTH CHINA<br>G ORDER              | 件数<br>中文品名            | 单位<br>                     | 毛重(公斤)                 | 体积(立方米)                                |
| Pre-carriage by(前程运输) Plat<br>XI<br>/essel(船名)Voy.No.(航次) Por<br>XII<br>Port of Discharge(卸货港) Fina | ie of Receipt(收货地点)<br>MEN<br>t of Loading(装货港)<br>MEN<br>I Destination (目的地) | 预计离港日期<br>运输条款<br>CFS/CFS                      | 提单份数<br>3<br>装箱方式<br>▼ 拼箱 ▼<br>安发类型 | 其他要求                  | <b>記</b> 企要求               | <b>单证要</b> 求           | 开票要求                                   |
| 安讯通报价 费用                                                                                            | I确认 ←获取运价                                                                     | 结算方式<br>预付<br>结算地点<br>XIAMEN<br>结算说明           | 正本授早 ▼<br>同行提单号<br>▼<br>进仓号<br>▼    | 申请订舱                  | 子为草稿                       | Place of Issue(<br>存头  | 鉴发地点) <sup>XIAMEN</sup><br>时模板 诸输入模板名称 |
| <i>.</i>                                                                                            |                                                                               | 1                                              |                                     |                       | 4                          |                        |                                        |

10.05

14.65

10.05

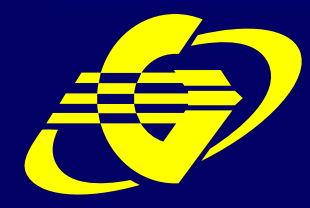

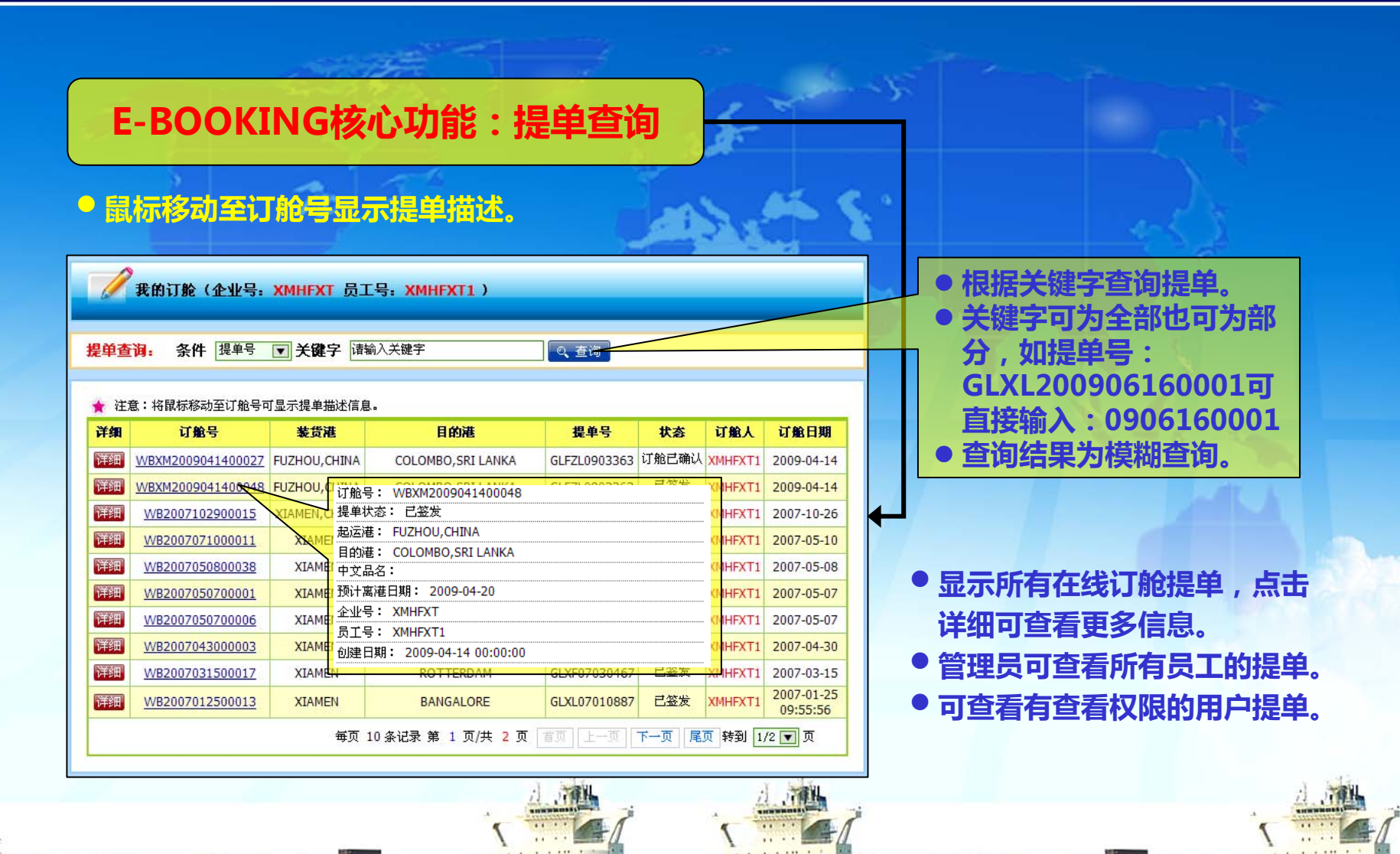

Ì

#### 环发讯通(天津)国际货运代理有限公司

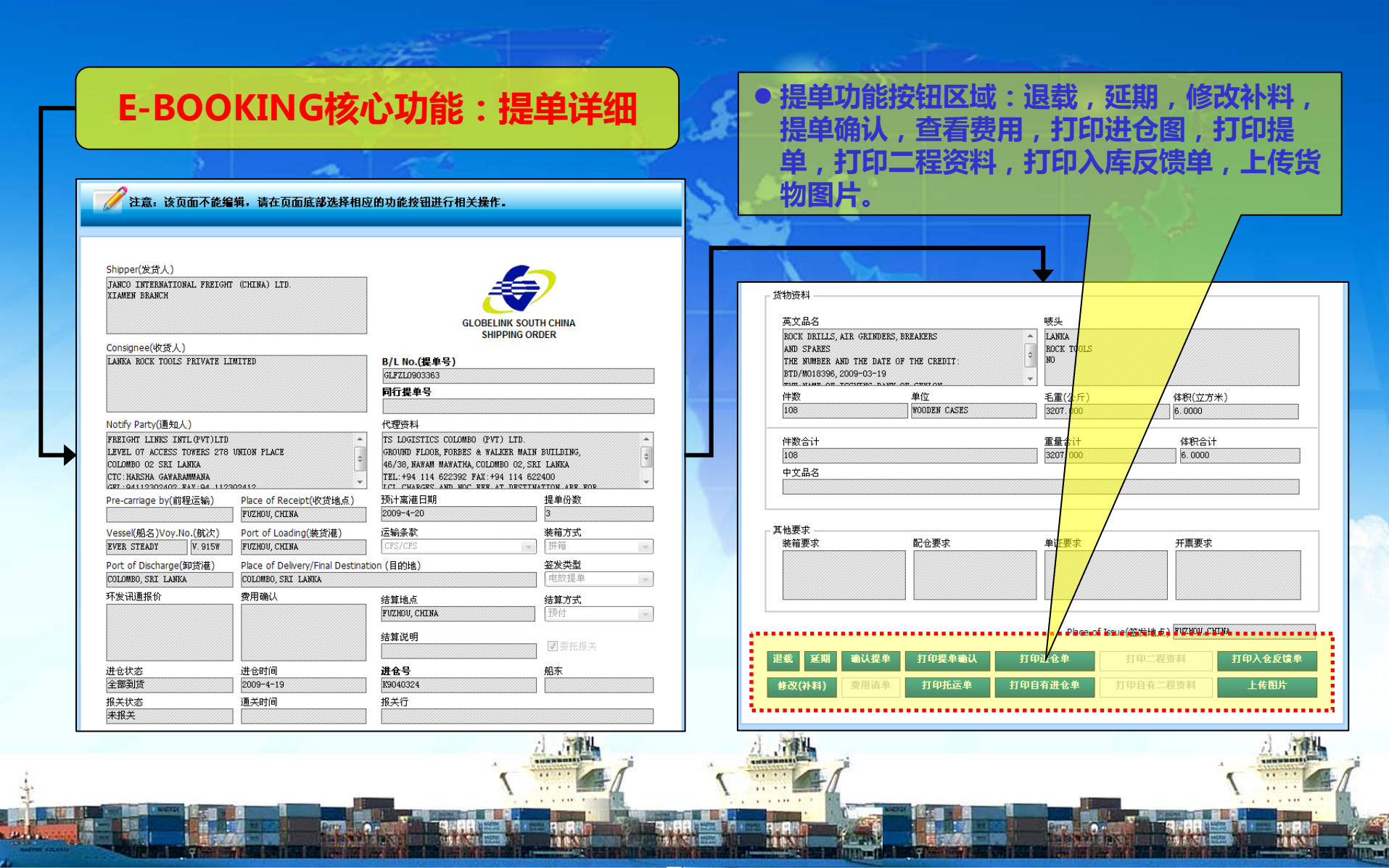

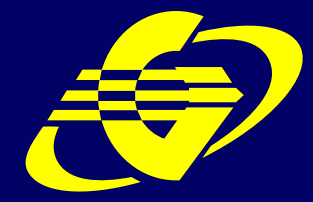

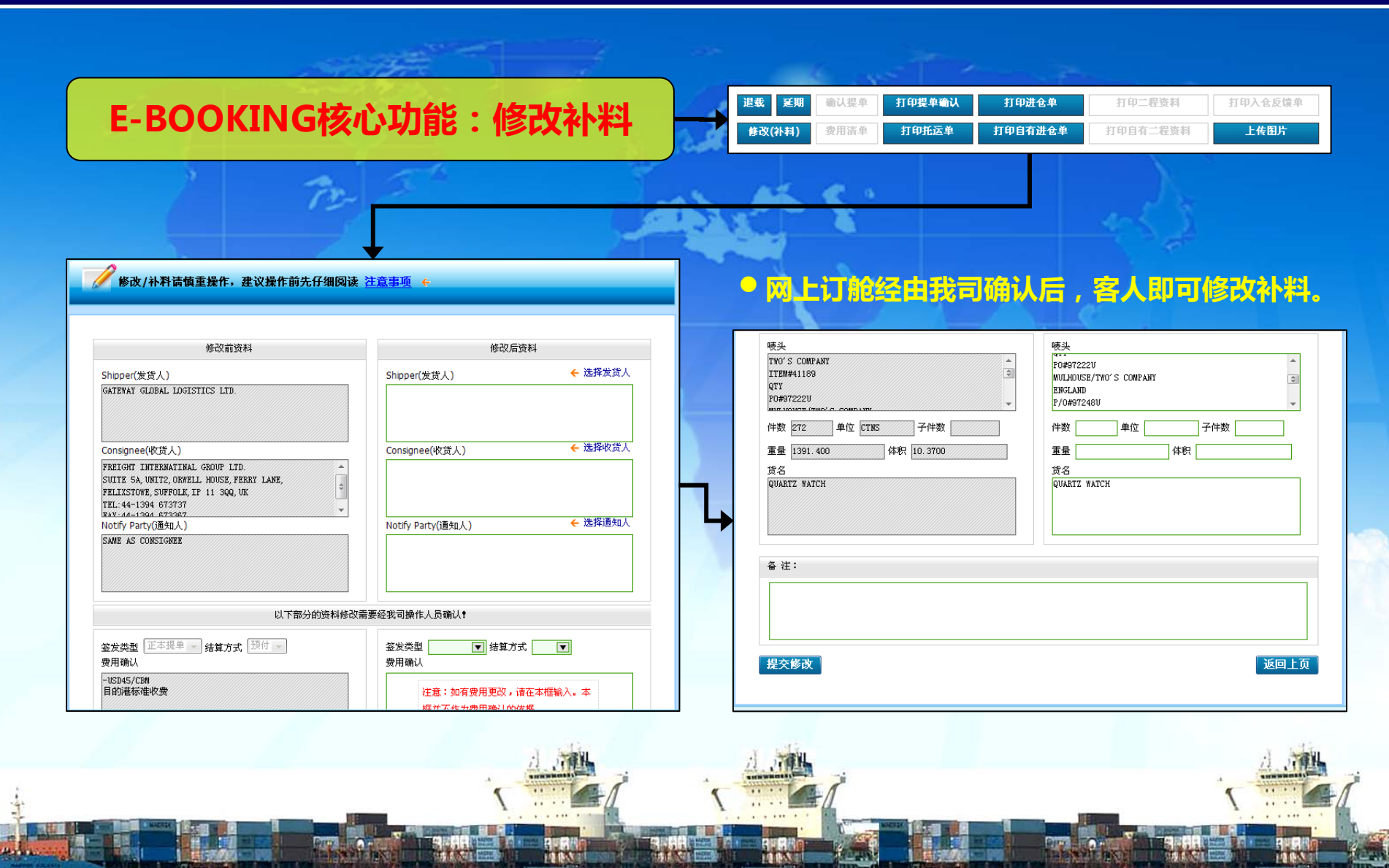

Ì

# 环发讯通(天津)国际货运代理有限公司

|        | 1                  |                               | IN SPACE                      |                         |                     |      |
|--------|--------------------|-------------------------------|-------------------------------|-------------------------|---------------------|------|
| SE-I   | BOC                | KING                          | 核心功                           | 能:打印                    | <b>P提单</b>          | 5-   |
|        | 2                  | 7                             | 2                             | 6                       | 5                   |      |
|        |                    |                               |                               |                         | هر                  |      |
| 退载 延期  | 确认提单               | 打印提单确认                        | 打印进仓单                         | 打印二程资料                  | 打印入仓反馈单             |      |
| 修改(补料) | 费用清单               | 打印托运单                         | 打印自有进仓单                       | 打印自有二程资料                | 上传图片                |      |
|        | ● 网<br>長<br>1<br>1 | 了上订舱约<br>单确认和<br>印提单码<br>印托运9 | 经由我司(<br>和托运单<br>确认:提<br>单:提单 | 确认后,客<br>单抬头为我<br>冶头为订舱 | ·人可打印<br>司<br>·业务对象 |      |
|        |                    |                               |                               |                         |                     | 1.50 |

| WAY GLOBAL LOGISTICS LTD.                                                                                                    |                                                                                                    |                                                              | T                                                                                                    | B/L No.<br>GLXL09060542         |                             |                                                       |
|----------------------------------------------------------------------------------------------------|----------------------------------------------------------------------------------------------------|--------------------------------------------------------------|----------------------------------------------------------------------------------------------------|---------------------------------|-----------------------------|-------------------------------------------------------|
| pree<br>GHT INTERNATINAL GROUP LTD.<br>5 AJ.UNIT2.,ORIVELL HOUSE,FERRY LANE,<br>STOWE,SUFFOLK,IP 11 3QQ,UK<br>4+1394 67337<br>4+1394 67337<br>4+1394 673367<br>/ 2mbY                                                                                                    |                                                                                                    |                                                              | GLOBELINK MARINE (CHINA) PTE LTD<br>156 Carl Street, #11-02/03,<br>Far Eastern Bank Building, Singapore 065544<br>Teli(65) 6225 1833 (24 Lines) Fax:(55) 6225 8742 (3 Lines) |                                 |                             |                                                       |
| E AS CONSIG                                                                                                    | NEE                                                                                                    |                                                              |                                                                                                    | BILLO                           | LADING                      |                                                       |
| arriage by                                                                                                    | F<br>X                                                                                                    | Place of rec<br>IAMEN,CH                                     | eipt by pre-carrier<br>HINA                                                                                                    |                                 |                             |                                                       |
| n vessel                                                                                                    | \\<br> \                                                                                                    | voy.No.                                                      |                                                                                                    |                                 | 1 < < 1                     |                                                       |
| or Loading                                                                                                    | Port of dis                                                                                                    | scharge                                                      |                                                                                                    | Final                           | destination (on-carr        | iage)                                                 |
| IEN,CHINA                                                                                                    |                                                                                                    |                                                              |                                                                                                    | FELIX                           | STOWE, UNITED               | KINGDOM                                               |
| Marks a<br>VS COMPANY<br>#41189<br>972220<br>HOUSE/TWO'S<br>AND<br>972248U<br>#USD-6386<br>TON#:<br>#:41214<br>NTTY:<br>#:41214<br>NTTY:<br>#:414<br>NTTY:<br>#:41214<br>NTTY:<br>#:41214<br>NTTY:<br># | nd Numbers No.<br>or u<br>272<br>S COMPANY<br>(of which<br>words) TWO HUNDRED AI<br>words) TWO HUNDRED AI<br>nd charges Rev | of pkgs<br>inits<br>2CTNS<br>2CTNS<br>ND SEVEN<br>renue tons | Kind of package: desor<br>contain)<br>QUARTZ WATCH<br>: shipper's risk: the carri<br>ITY-TWO ONLY.<br>Rate                                                                   | iption of goods(said to 1       | Gross weight                | Messurement<br>10.3700CBM<br>ver artsing.)<br>Collect |
| inge rate                                                                                                    | Prepaid at                                                                                                    | Pa                                                           | yable at                                                                                                    | Place and date of iss<br>XIAMEN | ue                          |                                                       |
| s Value Declara                                                                                                    | Total prepaid in local curren                                                                                               | rcy No<br>THI<br>+(C) on ref                                 | .of original B(s)/L<br>REE(3)<br>verse side                                                                                                    | Signed on behalf of t           | he Carrier:<br>ARINE (CHINA | ) PTE LTD                                             |
| r                                                                                                    |                                                                                                    |                                                              |                                                                                                    |                                 |                             |                                                       |

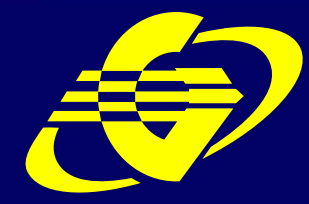

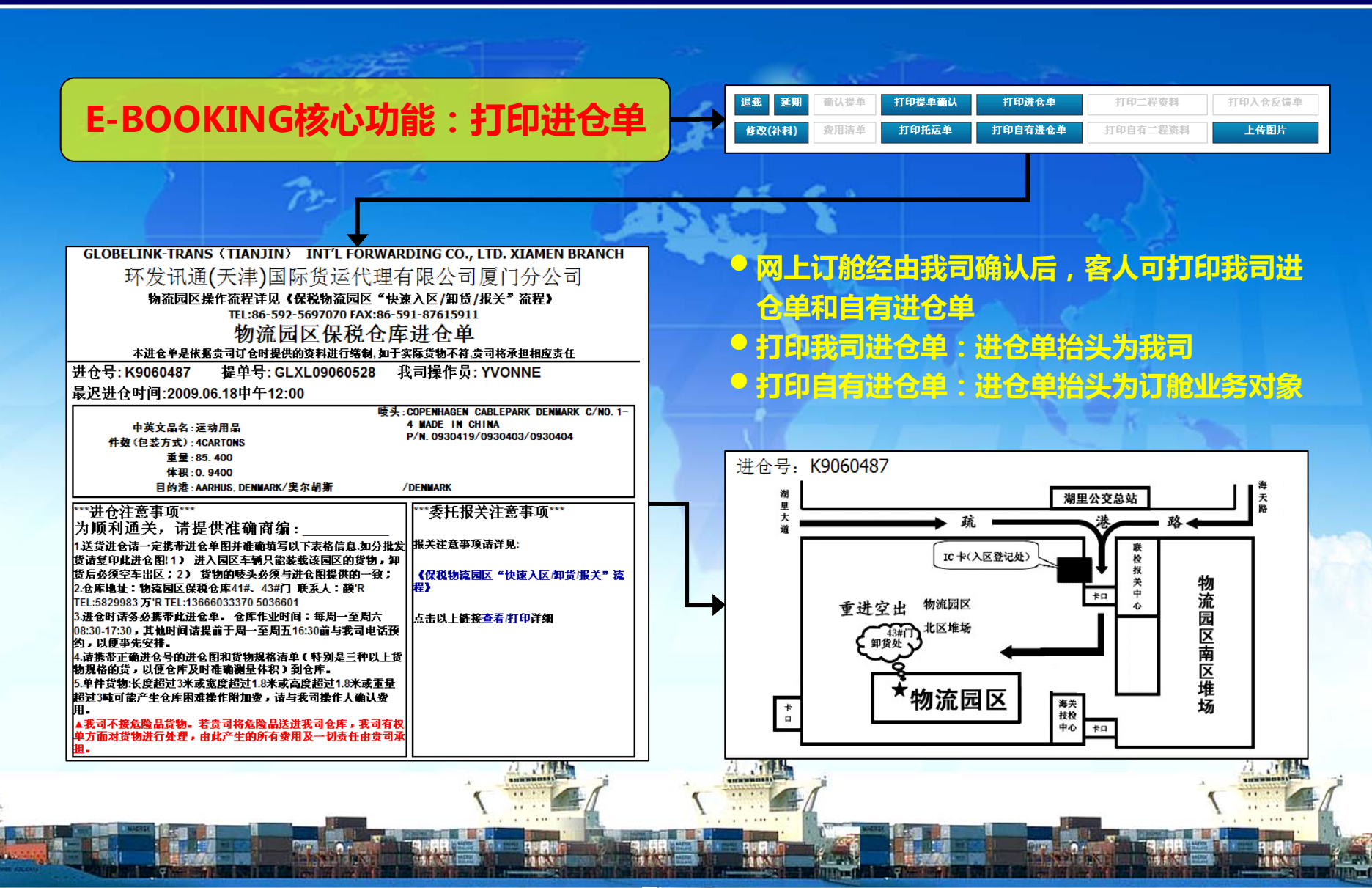

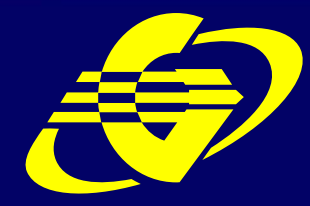

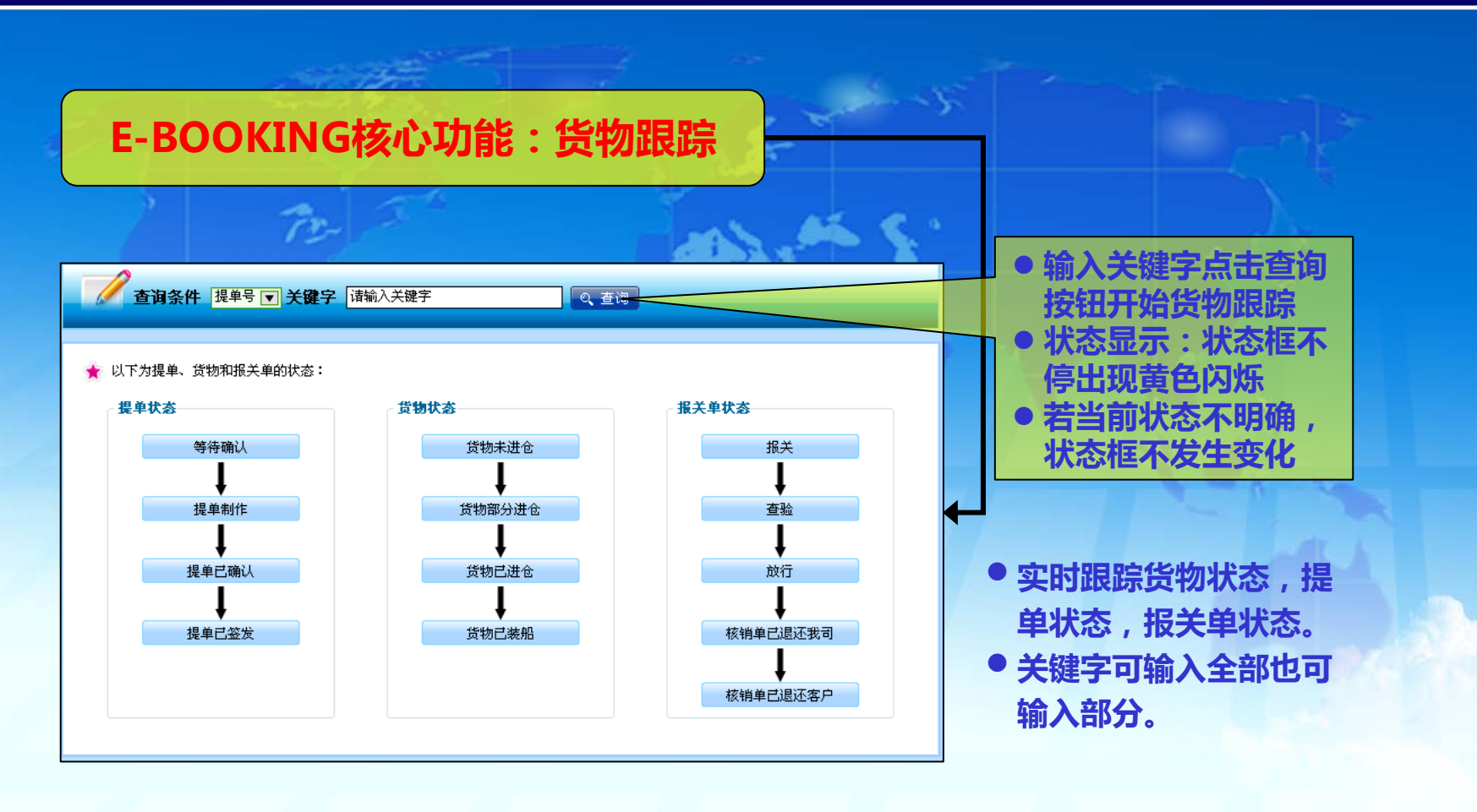

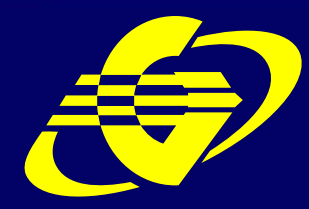

**CWT Globelink-Trans (Tianjin) Int'l Forwarding Co., Ltd.** 

# THE END

**Thank You**